# 2014年日报 Subtitle 2022/10/05

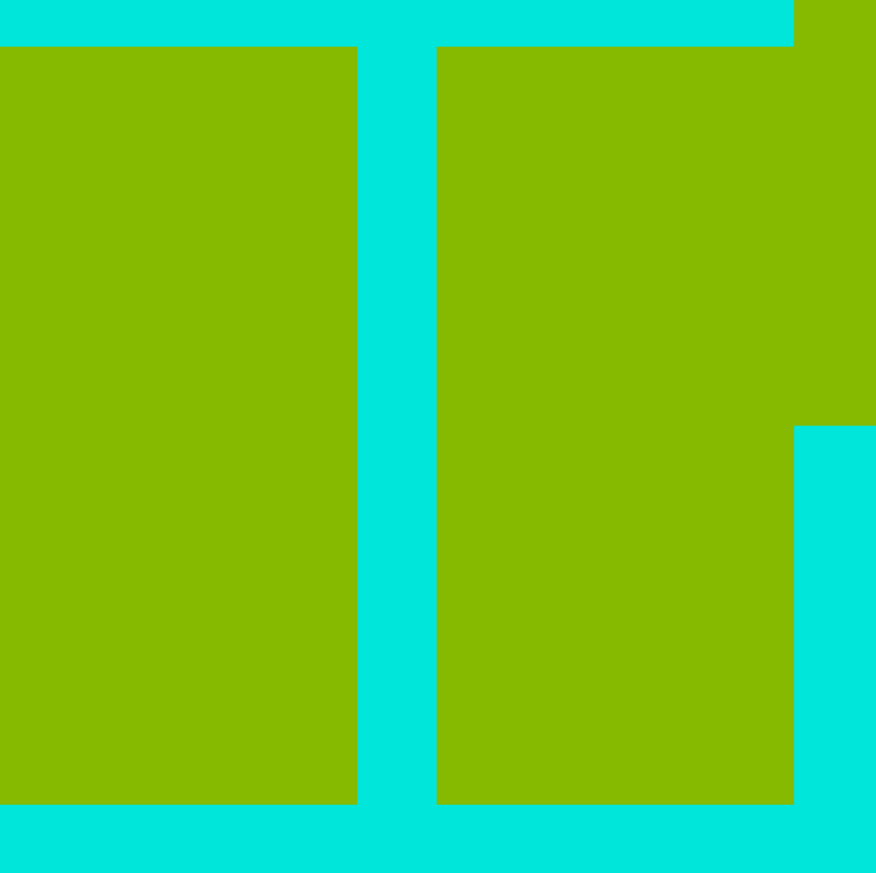

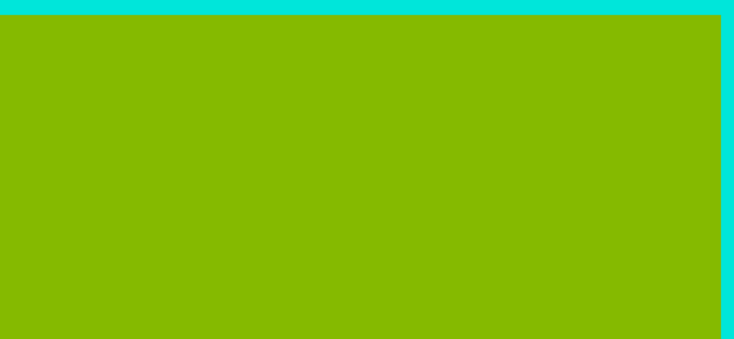

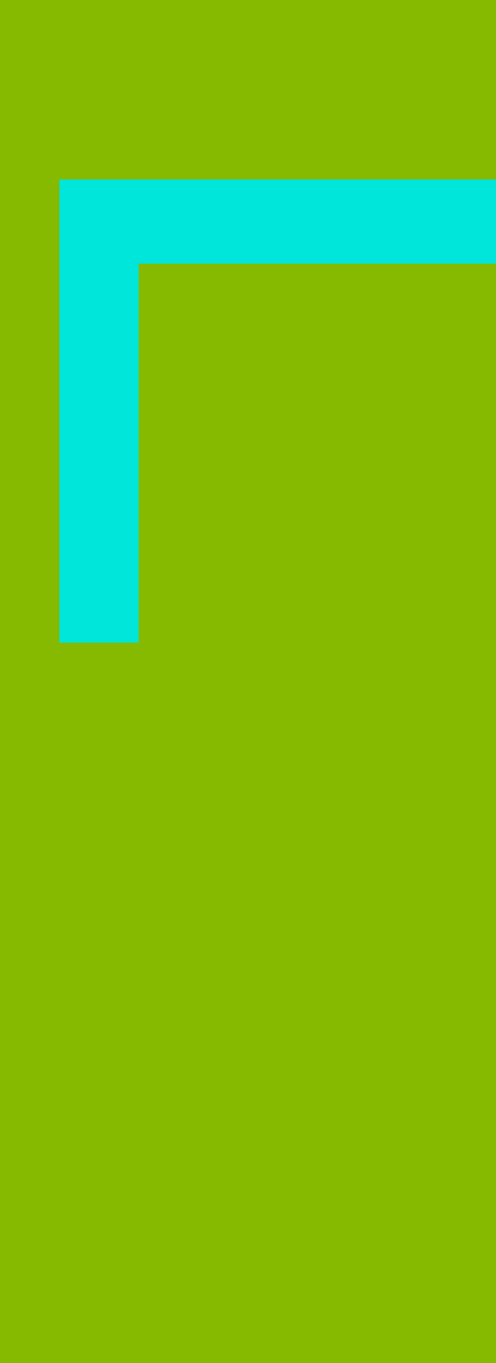

# **Table of Contents**

| 2014年日报                                       | 1        |
|-----------------------------------------------|----------|
| 3月7号                                          | 1        |
| Centos Linux修改网卡名称                            | 1        |
| Shell脚本颜色显示                                   | 1        |
| SCP 使用                                        | 2        |
| 查看Raid 信息                                     | 2        |
| VMware NAT模式设置静态IP                            | 2        |
| 批量登陆修改/etc/sudoers出错                          | 2        |
| 3月10日                                         | 3        |
| VMware桥接无法上网                                  | 3        |
| 3月11日                                         | 3        |
| iostat安装                                      | 3        |
| 强制下线其他用户                                      | 4        |
| chrome浏览器部分黑屏                                 | 4        |
| 3月12日                                         | 4        |
| kickstart无人值守安装                               | 4        |
| 3月13日                                         | 5        |
| GNS3相关                                        | 5        |
| 3月14日                                         | 5        |
| vlan                                          | 5        |
| 3月17日                                         | 5        |
| UTF8的BOM                                      | 5        |
| ODF                                           | 6        |
| Wordpress 摘要长度                                | 6        |
| 。<br>3月21日                                    | 7        |
| <b>Dell</b> 1950 <i>无法启动</i>                  | 7        |
| 可能的解决方案                                       | 7        |
| 其他参考信息                                        | 7        |
| 3月24日                                         | 7        |
| IM工作台添加路由不完整                                  | 7        |
| Office outlook设置联系人分组                         | 8        |
| 3月25日                                         | 8        |
| 删除桥接网络                                        | 8        |
|                                               | 8        |
| DIKId 命令 获取又件系统奕型、UUID                        | 8        |
| ※后编辑/etc/tstad                                | 8        |
| 3月27日                                         | 9        |
| eval的用法                                       | 9        |
| 3月31日<br>———————————————————————————————————— | 9        |
| 删除不需要的yum源                                    | 9        |
| 新认网天                                          |          |
| 133日 (四叔王の)らわり                                | 9<br>۱۰  |
| IIIGII于测守山央心府科<br>服冬哭由源线网线的烟料                 | 10<br>10 |
| <i>いにフラローでパットシストッチストリンロンし</i>                 | 10       |
| лууна<br>#/kev                                | 10<br>10 |
| /////////////////////////////////////         | 10       |
| +7/5                                          | 10       |

| 11 |
|----|
|    |
| 11 |
| 11 |
| 12 |
| 12 |
| 13 |
| 13 |
| 13 |
| 14 |
| 14 |
| 14 |
|    |

# 2014年日报

# 3月7号

### Centos Linux修改网卡名称

VMware Centos网卡名称变为rename5. Mac地址和eth5一样。删除 /etc/udev/rules.d/70-persistentnet.rules,重启。 参见: Centos Linux系统安装后网卡em改回eth的两种方法

### Shell脚本颜色显示

echo -e "\033[31m 红色字 \033[0m" □□echo -e "\033[34m 黄色字 \033[0m" Indecho -e "\033[41;33m 红底黄字 \033[0m" □□echo -e "\033[41;37m 红底白字 \033[0m" 字颜色:30—-37 □□echo -e "\033[30m 黑色字 \033[0m" Indecho -e "\033[31m 红色字 \033[0m" []]echo -e "\033[32m 绿色字 \033[0m" Indecho -e "\033[33m 黄色字 \033[0m" Illecho -e "\033[34m 蓝色字 \033[0m" []]echo -e "\033[35m 紫色字 \033[0m" □□echo -e "\033[36m 天蓝字 \033[0m" []]echo -e "\033[37m 白色字 \033[0m" 字背景颜色范围:40---47 □□echo -e "\033[40;37m 黑底白字 \033[0m" Illecho -e "\033[41;37m 红底白字 \033[0m" □□echo -e "\033[42;37m 绿底白字 \033[0m" Illecho -e "\033[43;37m 黄底白字 \033[0m" □□echo -e "\033[44;37m 蓝底白字 \033[0m" □□echo -e "\033[45;37m 紫底白字 \033[0m" □□echo -e "\033[46;37m 天蓝底白字 \033[0m" Indecho -e "\033[47;30m 白底黑字 \033[0m" 最后面控制选项说明 www.2cto.com □□\33[0m 关闭所有属性 □□\33[1m 设置高亮度 □□\33[4m 下划线 □□\33[5m 闪烁 □□\33[7m 反显 □□\33[8m 消隐 □□\33[30m — \33[37m 设置前景色 □□\33[40m — \33[47m 设置背景色 □□\33[nA 光标上移n行 □□\33[nB 光标下移n行 □□\33[nC 光标右移n行

□□\33[nD 光标左移n行
□□\33[y;xH设置光标位置
□□\33[2] 清屏
□□\33[K 清除从光标到行尾的内容
□□\33[s 保存光标位置
□□\33[u 恢复光标位置
□□\33[v25l 隐藏光标
□□\33[?25h 显示光标

#### **SCP**使用

复制本地文件到服务器:scp chksrv.sh root@10.217.13.242:/data0/chksrv 复制服务器文件到本地: scp -r root@10.217.13.242:/data0/\* /d/ah

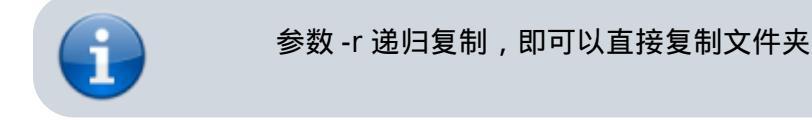

# 查看Raid信息

- MegaCli 监控raid状态
- raid卡相关命令

#### VMware NAT模式设置静态IP

注意vmnet8默认的配置网关是..\*.2 可以在Virtual Network Editor里面自己指定其他网关

### 批量登陆修改/etc/sudoers出错

[13] sudo dos2unix /etc/sudoers sudo: >>> /etc/sudoers: syntax error near line 152 <<< sudo: parse error in /etc/sudoers near line 152 sudo: no valid sudoers sources found, quitting sudo: unable to initialize policy plugin

[1] sudo bash chksrv.sh 9399.txt C
 sudo: >>> /etc/sudoers: Alias `USER\_SJ' already defined near line 152 <<<</li>
 sudo: parse error in /etc/sudoers near line 152
 sudo: no valid sudoers sources found, quitting
 sudo: unable to initialize policy plugin

[11] sudo bash chksrv.sh 9399.txt C
-----Information of HP10121302----CentOS 6.4 x86\_64
Hyper-Threading Opened
Virtual Technology Opened

------USER Information------

-----Sudoers Check------

-----END-----

-----END-----END------

[root@localhost]# cat sudoer.txt -v lng1^M

3月10日

### VMware桥接无法上网

大概是因为公司网络限制,无线需要web认证。

# 3月11日

### iostat安装

| 但是如果命令名字<br>如iostat命令,其<br>1234567 [root@]<br>Loaded plugins:<br>Loading mirror s<br>* rpmforge: mirr<br>Setting up Instal<br>No package iosta<br>Error: Nothing to<br>这时我们就需要仍<br>[root@localhost | 字和软件包名字不相同;<br>命令名就和软件包名字<br>localhost ~]# yum ins<br>fastestmirror<br>peeds from cached ho<br>rors.neusoft.edu.cn<br>l Process<br>at available.<br>do<br>使用下面的方法了 :<br>~]# yum -q install /us | 怎么办呢?<br>不一样,直接安装的话会失<br>itall iostat<br>ostfile<br>r/bin/iostat | 败:                 |       |
|----------------------------------------------------------------------------------------------------|----------------------------------------------------------------------------------------------------|------------------------------------------------------------------|--------------------|-------|
| Package                                                                                                    | Arch                                                                                                    | Version                                                          | Repository         | Size  |
| ======================================                                                                                                    | x86_64<br>mary                                                                                                    | 9.0.4-20.el6                                                     | <br>163            | 225 k |
| Install 1 Pack<br>Is this ok [y/N]:                                                                                                    | age(s)                                                                                                    |                                                                  |                    |       |
| 这里的/usr/bin/io<br>其实就是用了rpn                                                                                                    | stat是不存在的,那为<br>n数据库来查找的。至于                                                                                                    | 什么却可以找到所属的包呢<br>F为什么要用/usr/bin这个路 <sup>;</sup>                   | ?<br>径 , 是因为这个命令是属 | 于用户的命 |

令,即/usr。这个也是猜测的,如果用这个路径查不到包,就换一个。

这里要是用/bin的话是查不到的:

[root@localhost bin]# yum install /bin/iostat

Loaded plugins: fastestmirror Loading mirror speeds from cached hostfile \* rpmforge: mirrors.neusoft.edu.cn Setting up Install Process No package /bin/iostat available. Error: Nothing to do

主要问题是看命令的路径了,要是对的话,应该可以查到的。

参见:http://www.linuxidc.com/Linux/2013-09/90531.htm

#### 强制下线其他用户

pkill -kill -t pts/1

#### chrome浏览器部分黑屏

- 百度知道
- http://tieba.baidu.com/p/2397727980
- 关闭硬件加速可以解决

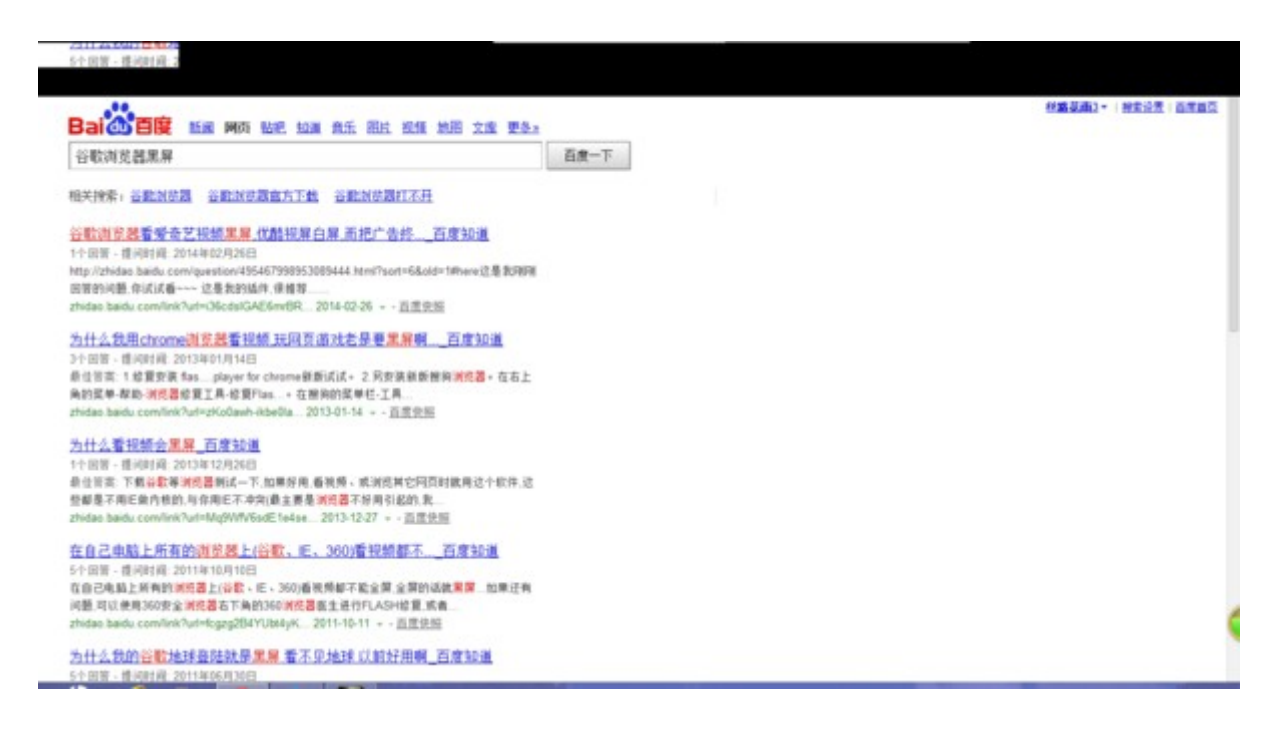

3月12日

### kickstart无人值守安装

- https://fedoraproject.org/wiki/Anaconda/Kickstart/zh-cn
- http://cwtea.blog.51cto.com/4500217/834991/
- http://blog.csdn.net/robertkun/article/details/16851109
- http://blog.csdn.net/andy\_yf/article/details/7749282 \*\*
- vmware硬件错误 http://www.shangxueba.com/jingyan/121392.html

# 3月13日

# GNS3相关

- IOS:http://xiaoxiufeng.blog.163.com/blog/static/24523017201282522654316/
- k
- k

Dynamips与GNS3的关系:百度知道

gns 3好些

GNS3是一款优秀的具有图形化界面可以运行在多平台(包括Windows, Linux, and MacOS等)的网络虚 拟软件。

GNS3整合了如下的软件:

Dynamips : 一款可以让用户直接运行Cisco系统二进制镜像(binary images此词语翻译是否恰当?)的IOS模拟器

Dynagen:是Dynamips的文字显示前端

Pemu []PIX防火墙设备模拟器。

Winpcap []windows平台下一个免费,公共的网络访问系统。开发winpcap这个项目的目的在于为win32 应用程序提供访问网络底层的能力

3月14日

#### vlan

处理ip变更提案,从227段改为142段,直接编辑网卡配置文件重启后无法连接。去机房现场操作,无 法ping通网关。回来后得知是交换机vlan的原因。然后再次去机房查看服务器连接的交换机端口号。 由于机器较老,网线上没有标签,与管理员沟通后通过拔网线的方式确定了端口。

# UTF8的BOM

windows下用notepad++写一python脚本 test.py,编码方式为utf8:

f=open("test.py") line=f.readline() while line: print (line,) line=f.readline() f.close()

执行python test.py出错:

\$ python test.py
Traceback (most recent call last):

File "test.py", line 7, in <module> print (line) UnicodeEncodeError: 'gbk' codec can't encode character '\ufeff' in position 0: illegal multibyte sequence

原因是编码方式为带bom的UTF8,改成无bom就好了。关于bom[]

UTF-8编码的文件中,BOM占三个字节。如果用记事本把一个文本文件另存为UTF-8编码方式的话,用UE 打开这个文件,切换到十六进制编辑状态就可以看到开头的FFFE了。这是个标识UTF-8编码文件的好办法, 软件通过BOM来识别这个文件是否是UTF-8编码,很多软件还要求读入的文件必须带BOM。可是,还是有 很多软件不能识别BOM[)\

上面的报错中的 '\ufeff' 正是 带bom的文件开头的 FFFE[]

另,改了之后如果文件中有中文一样会报错,这时需要指定以何种编码读取文件:

```
f=open("test.py",encoding=("utf8"))
```

Netbeans的报错比较明确:

File "<string>", line None SyntaxError: Non-ASCII character in file '\NetBeansProjects\NewPythonProject\src\newpythonproject.py', but no encoding declared; see http://www.python.org/peps/pep-0263.html for details

参考:http://afericazebra.blog.163.com======140320 机房实习

#### ODF

光纤配线架(Optical Distribution Frame)用于光纤通信系统中局端主干光缆的成端和 分配,可方便地实现光纤线路的连接、分配和调度。随着网络集成程度越来越高,出现 了集ODF[]DDF、电源分配单元于一体的光数混合配线架,适用于光纤到小区、光纤到 用户、光纤到大楼、远端模块局及无线基站的中小型配线系统。

参见: 📓ODF配线架 /blog/static/30050408201211199298711/

#### Wordpress摘要长度

• WordPress修改默认摘要函数the\_excerpt()长度

admired模板直接修改functions.php的下面函数:

```
// Sets the post excerpt length to 40 words.
function admired_excerpt_length( $length ) {
   return 400;
```

```
add_filter( 'excerpt_length', 'admired_excerpt_length' );
```

# 3月21日

# Dell 1950无法启动

现象: Press (Ctrl-e) for remote access setup within 5 sec.... 卡在这里不动

#### 可能的解决方案

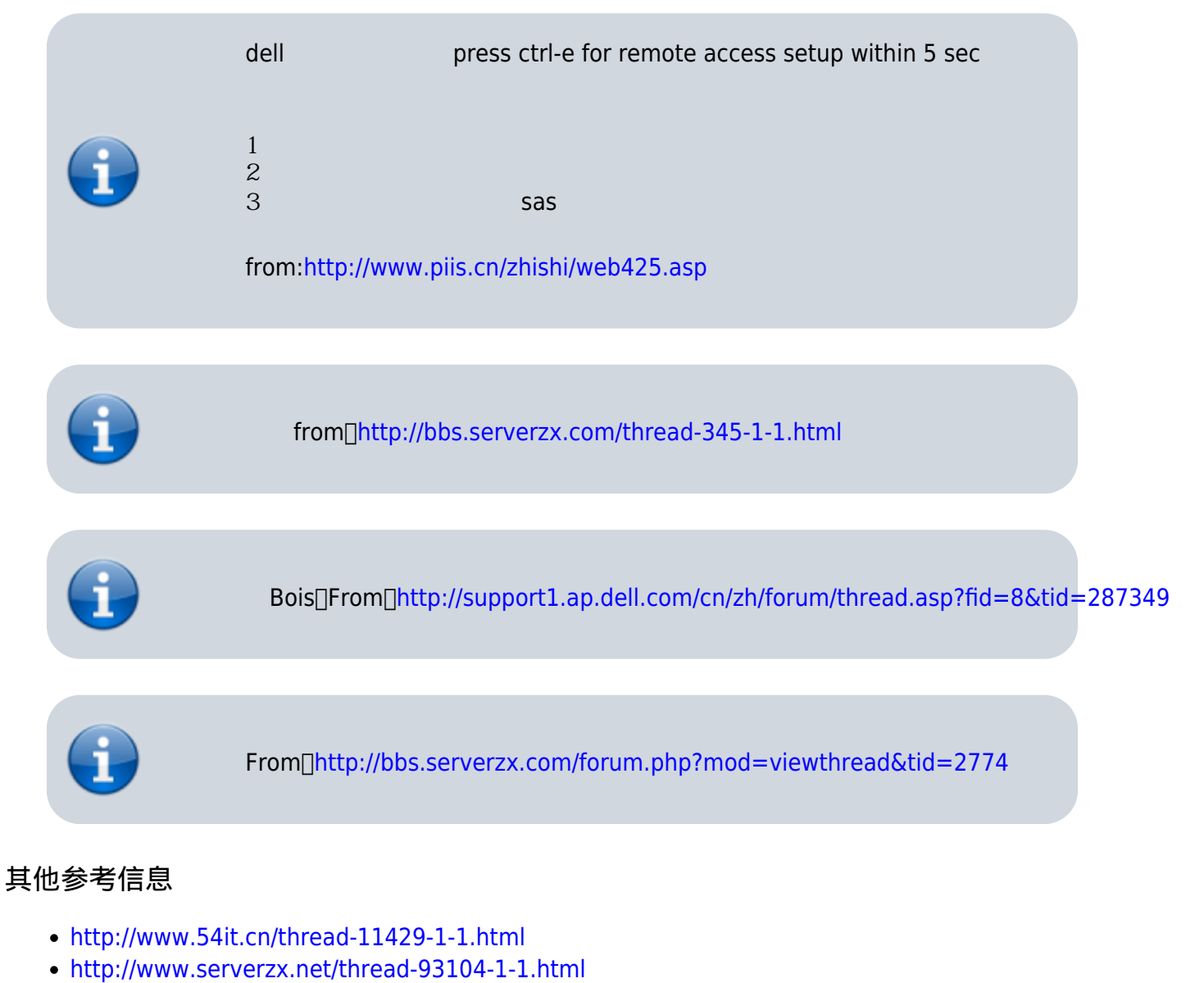

http://bbs.chinaunix.net/thread-3582040-1-1.html

# 3月24日

# IM工作台添加路由不完整

/sbin/route add -net 10.0.0.0/8 gw /sbin/route add -net 172.16.0.0/16 gw /sbin/route add -net 192.168.0.0/16 gw /sbin/route add -net 10.72.0.0/16 gw

没有指定网关

#### Office outlook设置联系人分组

联系人,右键新建文件夹。 群发邮件是方便选择整组的人。

今天图省事直接群发了rdim,之后点开一看,人略多啊,部门总监经理都在,好在总监回复邮件了没批评 反倒表扬了。以后不能这么干了。自建分组靠谱些。

参考:http://life.lifesci.cn/html/2008-12/8048.htm

# 3月25日

#### 删除桥接网络

brctl delbr br0

#### 挂载硬盘

#### blkid命令 获取文件系统类型、UUID

在Linux下可以使用blkid命令对查询设备上所采用文件系统类型进行查询。blkid主要用来对系统的块设备 (包括交换分区)所使用的文件系统类型、LABEL[]UUID等信息进行查询。要使用这个命令必须安 装e2fsprogs软件包。

直接使用blkid可列出当前系统中所以已挂载文件系统的类型

#### 然后编辑/etc/fstab

格式如下:

| UUID=fe758701-e1ee-44e0-b406-6bbfbc6aaad0 /data1 ext3 defaults  | 12 |
|-----------------------------------------------------------------|----|
| UUID=2f586f01-b5b9-4ce8-bea8-c0866214e7b2 /data2 ext3 defaults  | 12 |
| UUID=1d0d7658-020e-4b49-8c87-365a0df18427 /data3 ext3 defaults  | 12 |
| UUID=b9b98b7e-7d67-4cdd-9939-7c5e2bba6728 /data4 ext3 defaults  | 12 |
| UUID=ad25ff27-1ace-4f72-afeb-da80ac98a34d /data5 ext3 defaults  | 12 |
| UUID=2c288089-fc00-4fcf-8dbc-5eaba8787d31 /data6 ext3 defaults  | 12 |
| UUID=ce4df6db-b863-4b97-a3d6-53b57339d839 /data7 ext3 defaults  | 12 |
| UUID=9f4158d2-c3d3-4742-96b5-2278db86d34b /data8 ext3 defaults  | 12 |
| UUID=1261979a-bfb5-449b-a17f-60784ea35bd1 /data9 ext3 defaults  | 12 |
| UUID=c5bf7b0a-2b09-4689-a311-c2cc31af218b /data10 ext3 defaults | 12 |
| UUID=a8caf68d-b8ae-46a8-83f8-141f7dc817b7 /data11 ext3 defaults | 12 |
| UUID=8cc2ea4d-b6ec-45da-82cb-35667cacf23c /data12 ext3 defaults | 12 |
| UUID=b93c117b-009c-49c3-93da-12333f83581e /data13 ext3 defaults | 12 |
| UUID=7e8dc88c-c4fe-4b13-b3ad-e4555ed19a6b /data14 ext3 defaults | 12 |

mount -a 全部挂载

# 3月27日

eval的用法

shell下eval的用法

3月31日

#### 删除不需要的yum源

```
[root@localhost tmp]# yum install update
Loaded plugins: fastestmirror
Loading mirror speeds from cached hostfile
* base: mirrors.yun-idc.com
* extras: mirrors.yun-idc.com
* rpmforge: mirror-fpt-telecom.fpt.net
* updates: mirrors.yun-idc.com
http://poptop.sourceforge.net/yum/stable/rhel6/x86_64/repodata/repomd.xml: [Errn
o 14] PYCURL ERROR 6 - "Couldn't resolve host 'poptop.sourceforge.net'"
Trying other mirror.
```

/etc/yum.repos.d/ 目录下, 删除(或修改扩展名)pptp.repo

### 默认网关

ifcfg文件里指定了默认网关,但是路由表里没有默认路由,还需要手动添加。

route add default gw 192.168.60.2

### 找出一个网段里的可用ip

#!/bin/bash

```
for host in $(seq 194 222)
do
    sed -i "s/IPADDR.*/IPADDR=102.126.43.$host/g" /etc/sysconfig/network-scripts/ifcfg-eth0
    sed -i "s/NETMASK.*/NETMASK=255.255.255.224/g" /etc/sysconfig/network-scripts/ifcfg-eth0
    sed -i "s/GATEWAY.*/IPADDR=102.126.43.193/g" /etc/sysconfig/network-scripts/ifcfg-eth0
    /etc/init.d/network restart &>/dev/null
    ping -c 2 102.126.43.193 &>/dev/null && r=0 || r=1
    if [ $r -eq 0 ]; then
        echo "$host is available"
    else
        echo "$host is not available! please try another..."
    fi
    done
```

直接ping或者nmap不可行,都要求主机先连上网然后找局域网哪些ip在线。这里的情景是有个网段,不知 道哪些可以用,随便配一个经常IP冲突,影响上网。 用sniff软件应该可以快速解决。

# man手册导出其他格式

文本:

man iostat|col -b >iostat.txt

PDF:

man -t iostat |ps2pdf iostat.pdf

如果linux上没有安装latex[]windows上安装了,可以

man -t iostat >iostat.txt #scp到windows ps2pdf iostat.txt iostat.pdf

#### 服务器电源线网线的捆扎

服务器电源尾部有电源固定把手的应从把手处插入,用扎带绑扎;有粘带的用粘带粘牢;电源线和机器基 本水平绑扎在立柱上,电源插头和立柱也要进行绑扎。 服务器网线由交换机由交换机接出后,必须经过网线槽、从右后立柱上方绕下;插在机器网卡的一端要留 出富裕量;连接的时候要和机器基本水平,在立柱上做绑扎 绑扎时不能在网线末端折死角;网线的合理长度应是比实际所需长度略长一些。 服务器电源线应绑扎在服务器网线的下方,以使整体效果整洁、规整。

参考:http://www.pdidc.com/news2\_1430\_563.html

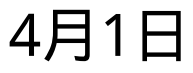

删key

以下报错需要删key

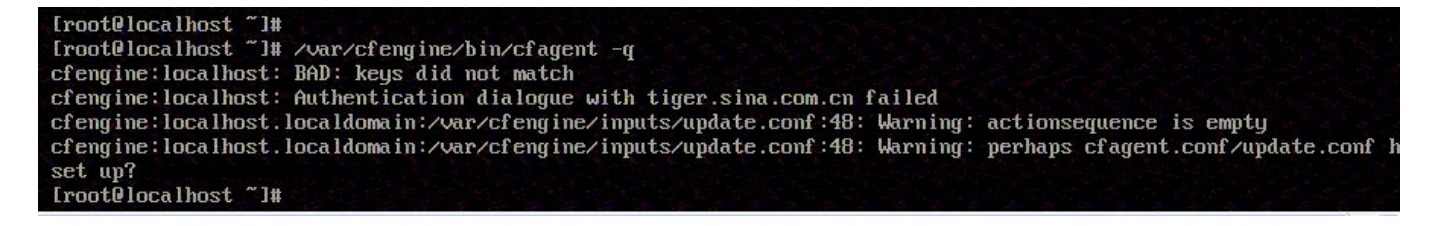

4月2号

# Raid级别

```
#Check Raid Level
function CheckRaidLevel()
  rpm -qa |grep hpacucli &>/dev/null && result=0 || result=1
  rpm -qa |grep MegaCli &>/dev/null && result2=0 || result2=1
 if [ "$result" = 0 ]; then
   LEVEL=`hpacucli ctrl all show config detail |grep Fault|cut -d ":" -f 2 |head -1 |tr -d "\"
   case $LEVEL
   in
     "0") echo -e " \nRaid Level: 0 ";;
     "1+0") echo -e " \nRaid Level: 10 ";;
     "5") echo -e " \nRaid Level: 5 ";;
     "6") echo -e " \nRaid Level: 6 ";;
     "1") echo -e " \nRaid Level: 1 ";;
   esac
 else
   echo -e "hpacucli failed "
 fi
 if [ "$result2" = 0 ]; then
   LEVEL=`/opt/MegaRAID/MegaCli/MegaCli64 -LDinfo -Lall -aAll |grep "RAID\ Level" |awk -F '[:]'
'{print $2}' |awk -F '[,]' '{print $1","$2}' |tr -d "\"
   case $LEVEL
   in
     "Primary-5, Secondary-0") echo -e " \nRaid Level: 5";;
     "Primary-0,Secondary-0") echo -e " \nRaid Level: 0";;
     "Primary-1,Secondary-0") echo -e " \nRaid Level: 1";;
     "Primary-1, Secondary-3") echo -e " \nRaid Level: 10";;
   esac
 else
   echo -e "MegaCli failed "
 fi
```

### shell case语句

```
case $Level in
语句) 语句;;
esac
```

# 4月8号

### 替换windows换行符

tr -s "[\015]" "[\n]"

### 路由表错误导致管理卡不通

ping本机的管理卡不通,拨vpn却可以通。

| Destination | Cateway    | Canmask       | Flage | Matric | Dof | ITee | Tface |
|-------------|------------|---------------|-------|--------|-----|------|-------|
|             | Gacceway   | OFF OFF OFF O | TLAGS | MECTIC | ACL | 036  | ILace |
| 10./1.24.0  | 0.0.0.0    | 255.255.255.0 | U     | U      | 0   | U    | etni  |
| 10.70.24.0  | 0.0.0.0    | 255.255.255.0 | υ     | 0      | 0   | 0    | eth0  |
| 10.0.0.0    | 10.71.24.1 | 255.255.0.0   | UG    | 0      | 0   | 0    | eth1  |
| 10.70.0.0   | 10.70.24.1 | 255.255.0.0   | UG    | 0      | 0   | 0    | eth0  |
| 172.16.0.0  | 10.71.24.1 | 255.255.0.0   | UG    | 0      | 0   | 0    | eth1  |
| 169.254.0.0 | 0.0.0.0    | 255.255.0.0   | U     | 1002   | 0   | 0    | eth0  |
| 169.254.0.0 | 0.0.0.0    | 255.255.0.0   | U     | 1003   | 0   | 0    | eth1  |
| 192.168.0.0 | 10.71.24.1 | 255.255.0.0   | UG    | 0      | 0   | 0    | eth1  |
| 0.0.0.0     | 10.70.24.1 | 0.0.0.0       | UG    | 0      | 0   | 0    | eth0  |

管理卡IP 10.129段,本来应该走10.0.0.0/8的路由,但是外包将掩码配错了,网络位写成了16,于是就走了默 认路由。编辑 /etc/rc3.d/S27route,改成10.0.0/8

| [root@localhost | ~] # cat /etc/rc3.d/5 | 527           |
|-----------------|-----------------------|---------------|
| S27pcscd S27rou | ite                   |               |
| [root@localhost | ~]# cat /etc/rc3.d/5  | 527route      |
| /sbin/route add | -net 172.16.0.0/16    | gw 10.71.24.1 |
| /sbin/route add | -net 192.168.0/16     | gw 10.71.24.1 |
| /sbin/route add | -net 10.0.0.0/8 gw 1  | 10.71.24.1    |
| /sbin/route add | -net 10.70.0.0/16     | gw 10.70.24.1 |
| [root@localhost | ~]#                   |               |

<mark>然后就</mark>ping通了

```
[root@localhost ~]# ^C
[root@localhost ~]# route -n
```

| Kernel IP rout | ting table        |                    |         |        |     |     |       |
|----------------|-------------------|--------------------|---------|--------|-----|-----|-------|
| Destination    | Gateway           | Genmask            | Flags   | Metric | Ref | Use | Iface |
| 10.71.24.0     | 0.0.0.0           | 255.255.255.0      | U       | 0      | 0   | 0   | eth1  |
| 10.70.24.0     | 0.0.0.0           | 255.255.255.0      | U       | 0      | 0   | 0   | eth0  |
| 10.70.0.0      | 10.70.24.1        | 255.255.0.0        | UG      | 0      | 0   | 0   | eth0  |
| 172.16.0.0     | 10.71.24.1        | 255.255.0.0        | UG      | 0      | 0   | 0   | eth1  |
| 169.254.0.0    | 0.0.0.0           | 255.255.0.0        | υ       | 1002   | 0   | 0   | eth0  |
| 169.254.0.0    | 0.0.0.0           | 255.255.0.0        | U       | 1003   | 0   | 0   | eth1  |
| 192.168.0.0    | 10.71.24.1        | 255.255.0.0        | UG      | 0      | 0   | 0   | eth1  |
| 10.0.0.0       | 10.71.24.1        | 255.0.0.0          | UG      | 0      | 0   | 0   | eth1  |
| 0.0.0          | 10.70.24.1        | 0.0.0.0            | UG      | 0      | 0   | 0   | eth0  |
| [root@localhos | st ~] # ping 10.1 | 29.236.27          |         |        |     |     |       |
| PING 10.129.23 | 36.27 (10.129.23  | 6.27) 56(84) byte: | s of da | ta.    |     |     |       |
|                |                   |                    |         |        |     |     |       |

64 bytes from 10.129.236.27: icmp\_seq=1 ttl=63 time=0.586 ms 64 bytes from 10.129.236.27: icmp\_seq=2 ttl=63 time=0.457 ms ^C

--- 10.129.236.27 ping statistics ---

```
2 packets transmitted, 2 received, 0% packet loss, time 1431ms
rtt min/avg/max/mdev = 0.457/0.521/0.586/0.068 ms
```

[root@localhost ~]#

# 4月9日

# mysql 5.6内存占用过多

#### 400多兆

📰 mysqld.exe (32 位) 0% 425.5 MB 1.3 MB/秒 0 Mbps 修改 mysql/bin/my.ini #如无此配置直接添加即可,mysqld下面加 performance\_schema\_max\_table\_instances=600 table\_definition\_cache=400 table\_open\_cache=256 加完之后 🗾 mysqld.exe (32 位) 0% 62.3 MB 0 MB/秒 0 Mbps outlook设置发件人域名规则

来自某域名的邮件移动到指定文件夹

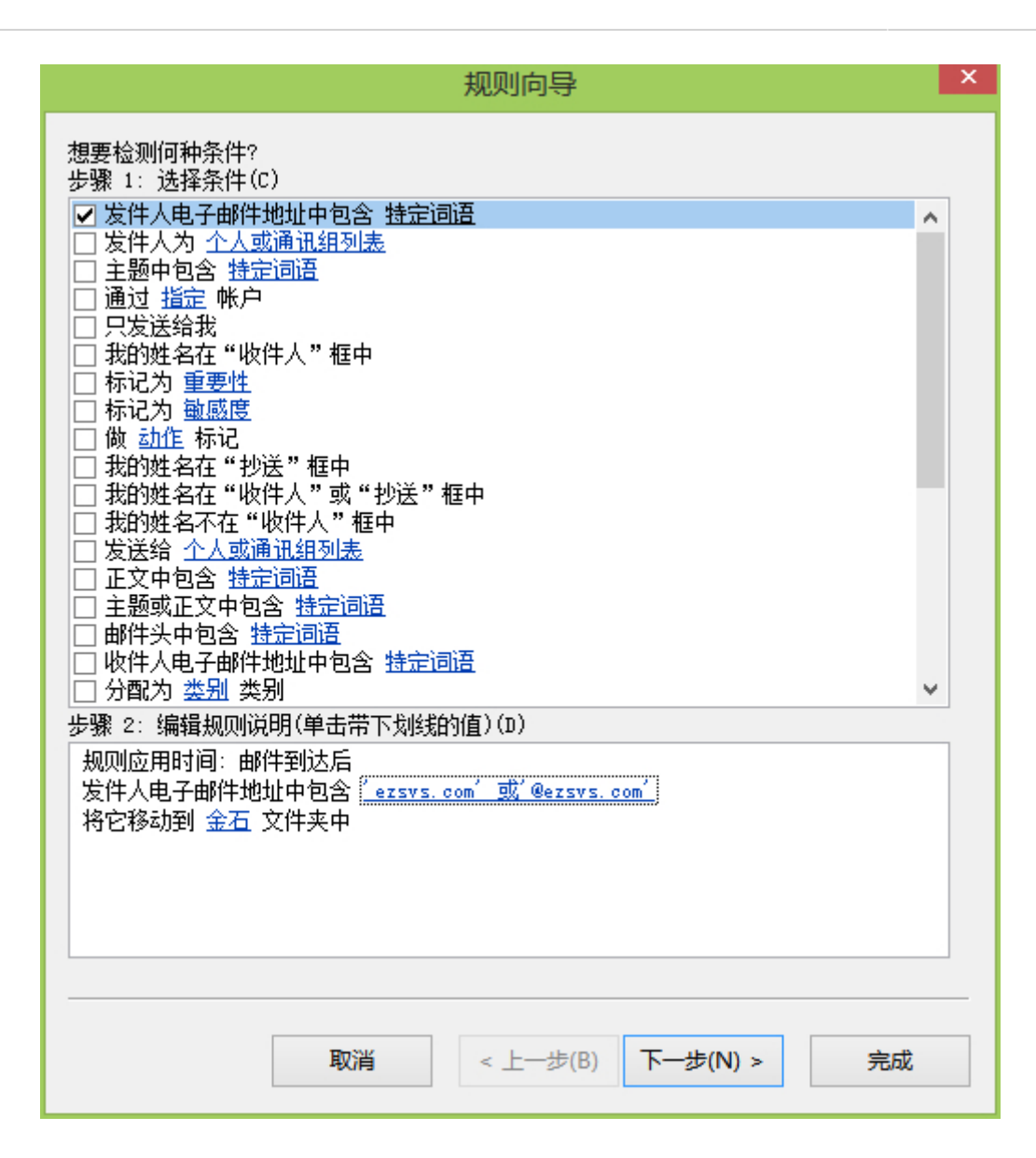

#### iostat

http://kerrigan.sinaapp.com/post-11.html

# 4月14日

# 去除多余的右键菜单

右键太多,影响速度。卸载tortoiesSVN。删除git右键项目 参考:http://blog.csdn.net/songques/article/details/8488061

cmd进入"C:\Program Files (x86)\Git\git-cheetah"目录,运行 regsvr32 /u git\_shell\_ext64.dll

| Printed on: 2022/10/05 18:58 | onvert to img Failed! |
|------------------------------|-----------------------|
|------------------------------|-----------------------|